| 居宅介護支援 |      |      | 訪問介護  |          | 通所介護 |   |
|--------|------|------|-------|----------|------|---|
|        |      |      |       | 0        |      | 0 |
| ID.0   | 056  | 利用料項 | [目の単値 | 話を変更したい。 |      |   |
| ×=     | 2    |      |       |          |      |   |
| 大分類    | マスタ管 | 理    | 中分類   | 利用料マスタ   | 小分類  | _ |
| Q      |      |      |       |          |      |   |

利用料項目の単価を変更する場合、どのように操作するのか。 [利用料項目マスタ]にて単価を修正すればよいのか。

## Α

[利用料項目マスタ]では、実費利用料を履歴管理できません。 単価を直接修正した場合、過去の利用料計算に影響があります。そのため、実費利用料の単価が 変更となる場合は、下記の手順で新しく項目を追加する必要があります。

- ※ 古い単価での実績登録が済んでから、下記操作を行ってください。
  - ① [マスタ管理] [利用料マスタ]を開きます。
  - ② すでに登録されている古い単価の利用料マスタを選択します。
  - ③ 『無効にする』にチェックを付けて、登録ボタンをクリックします。

| 項目名 🛛   | ※須 保険外ヘルパー    |                  |
|---------|---------------|------------------|
| 計算区分 🧧  | 額 💿 数量入力 💮 金  |                  |
| 単価      | 2000 円        | チェックを付けた利用料マスタは、 |
| 単位      |               | 「予定・実績」や「利用料」にて、 |
| 消費税     | 🐹 💿 課税 💿 非課税  | 利用料項目選択時に表示されな   |
| 軽減・減免 🛛 | 24月 🖲 対象 🔵 対象 | いようになります。        |
| 医療費控除 🧧 | ※須 ● 対象 ● 対象外 |                  |
|         | 🛃 無効にする       |                  |

④ 新規作成ボタンをクリックします。

| ♥ マスタ管理  | 利用料マスタ |
|----------|--------|
| 関連事業所マスタ |        |
| 介護保険者マスタ | ● 新規作成 |

| 居宅介護支援 | 訪問介護 | 通所介護 |
|--------|------|------|
|        | 0    | 0    |

## ⑤ 表示された [利用料マスタ 登録・編集] 画面で、新しい単価などを入力し、 登録ボタンをクリックします。

※課税対象の場合、単価欄には税込みの金額を入力します。 ※「wiseman second-line」は、軽減税率制度に対応していません。

| 項目名   | 必須 | 保険外  | ヘルパー    |      |      |       |      |
|-------|----|------|---------|------|------|-------|------|
| 計算区分  | 必須 | ● 数量 | (カ ) 金詰 | 11入力 | 新しい第 | i価を入・ | ┶╷╪╅ |
| 単価    | 必須 | 25   | 00 円    | 24   | 利しい牛 | 「山を八」 | 1029 |
| 単位    |    |      |         |      |      |       |      |
| 消費税   | 必須 | ○ 課税 | ● 非課税   |      |      |       |      |
| 軽減・減免 | 必須 | ◎ 対象 | ◉ 対象外   |      |      |       |      |
| 医療費控除 | 必須 | ◎ 対象 | ◉ 対象外   |      |      |       |      |

以降、 [予定・実績]の [サービス登録・編集] 画面や、 [利用料] の [利用料請求書 編集] 画 面では、新しい単価のみ選択できるようになります。

| (日本のパン CASA)         (日本のパン CASA)           (日本のパン CASA)         (日本のパン CASA)           (日本のパン CASA)         (日本のパン CASA) | 介護サービス                                        | 予防介護         | ≝サービス   | ードフ内容                          | 保険適用外                                                |                     |
|----------------------------------------------------------------------------------------------------|-----------------------------------------------|--------------|---------|--------------------------------|------------------------------------------------------|---------------------|
| 利用料マスター<br>保険外へルバー<br>利用料マスターを選択<br>ないたまのはない<br>のためまのはない<br>可用料項目選択                                                                                                    | ■ はいタイン こくないて<br>サービス内容を利用料マスターから設定し<br>ください。 | たい場合は、選択して   | サービス内容  |                                | ĝ;                                                   |                     |
| 福田県市         アE・実績         ア正 登録         英市登録           1月料項目選択         新しい単価のみ表示されます。           第日名         計算区分         単         単位         消費税           「日日名         計算区分         単         単位         消費税         製造・減免         医療費技路           ● 保険の変更振動         金額入力         ビー         野菜の         対象の         対象の         対象の           ● 保険のヘレパー         数電入力         2500円         回         非課税         対象の         対象の                                                                                                    | 利用料マスター<br>保険外ヘルパー<br>利用料マスターを選択              | •            | 保険外ヘルパー |                                |                                                      | 2500 円              |
| U用料1項目選択<br>新しい単価のみ表示されます。<br>第84 計算区分 単 和 消費税 軽減・減免 医療費控除<br>6 保険が変更援助 金額入力 円 新課税 対急か 対急か<br>第40 分別 2500円 回 弁課税 対急か 対急か                                                                                                    | 保険の実産場所                                       |              | 予定・実績   | <ul> <li>● 予定登録 ● 3</li> </ul> | ×                                                    |                     |
| 保険外変更振動         企調入力         円         排理税         対象外         対象外           保険外へいしてー         数量入力         2500円         回         非課税         対象外         対象外                                                                                                    | 川用料項目選択                                       |              | 新しい単価   | のみ表                            | 示されま                                                 | き。                  |
| ■ 保険外へルパー 数量入力 2500円 回 非課税 対象外 対象外                                                                                                    | 川用料項目選択<br>項目名                                | 計算区分         | 新しい単価   | のみ表<br><sub>消费税</sub>          | 示されま                                                 | ます。<br>医療费控除        |
|                                                                                                    | 川用料項目選択<br>項目名<br>■ 保険外液重場助                   | 計算区分<br>全部入力 | 新しい単価   | のみ                             | : <b>小</b> されま<br><sup>軽減・減免</sup><br><sup>対余外</sup> | ます。<br>医療費控除<br>対象外 |